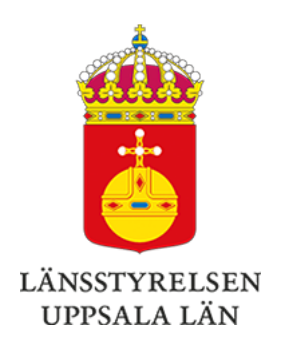

## Jordbruk Uppsala län Nyhetsbrev februari 2024

#### || Dela | Prenumerera

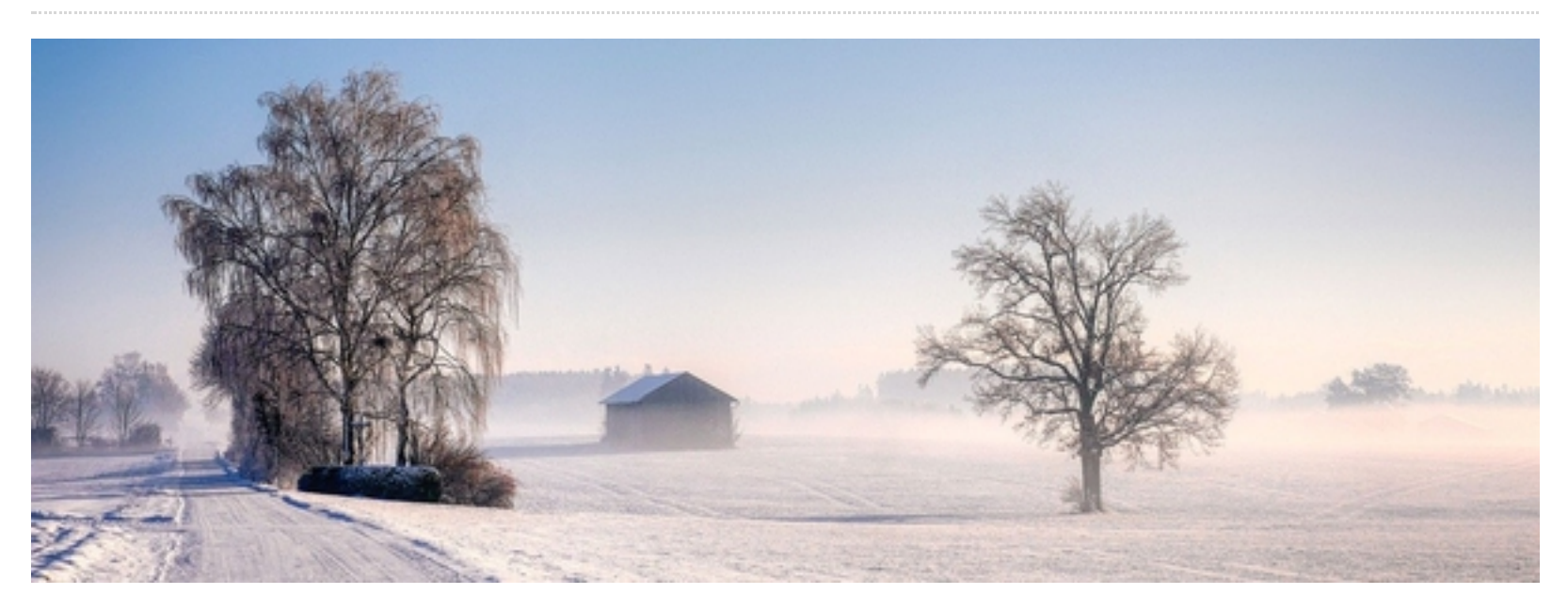

## I detta nummer

- SAM Internet öppnar 8 februari
- Nyheter och tips SAM Internet
- Viktiga datum för SAM-ansökan 2024
- Betesförmedling
- Råd om skötsel och restaurering av marker
- Brukarskiften överlåta eller ta över mark, djur eller åtaganden

## SAM Internet öppnar 8 februari

Den 8 februari öppnar SAM Internet för SAM-ansökan 2024. Sista dag att skicka in ansökan för att få fullt stöd är 11 april.

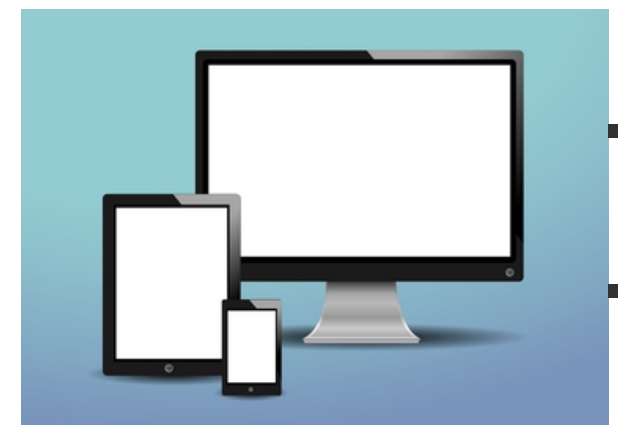

## Nyheter och tips SAM Internet

När du loggar in i SAM-Internet i år kan du välja
"Hämta uppgifter". Då hämtas uppgifter från din senast

inskickade ansökan 2023.

- Om dina block har ändrats får du upp valet "Uppdatera mina block" i fliken Karta och Skiften. Du kan då låta SAM-Internet uppdatera dina block åt dig.
- Från och med i år finns en ny meny i SAM-Internet som heter "Grundvillkor". Där finns information om växtföljd, miljöytor och eventuella grundvillkorselement. Där kan du se om du omfattas av grundvillkoren och om de är uppfyllda eller inte.
- Från och med i år kan du ange uppgifter för de skiften som du odlar färskpotatis och majs på under "Ange gröda och stöd". Anledningen är att du i vissa fall kan få odla färskpotatis och majs längre än tre år men ändå uppfylla villkoret för växtföljd.
- Från och med i år kan du kryssa i under "Ange gröda och stöd" om du vill anmäla betesfritt eller slåtterfritt år samt om det är första året marken ligger i träda.
- Det finns en ny uppgift att fylla i för precisionsjordbruk som är nyförvärvade och som saknar växtnäringsbalans. Under fliken "Övriga uppgifter", underflik "Uppgifter om arealbaserade stöd" kan du kryssa i "Jag har förvärvat mitt jordbruksföretag under föregående eller aktuellt stödår och har därmed ingen växtnäringsbalans".
- Om du vill anmäla trädjordbruk ska du föreslå en ändring av blocket under fliken "Karta och Skiften". Grödkoden på skiftet ska vara den gröda som odlas mellan träden.
- Från och med i år kan du se om ett block är torvmark i "Visa blockinformation" och i rapporten "Sammanställning över mina block". Högerklicka i kartan för att komma åt alternativet "Visa blockinformation".
- Från och med i år finns två nya kartlager för mark med risk för erosion i kartverktyget, "Visa erosionsrisk" och "Visa flödesackumulering". Lagren hittar du längst ner i kartinnehållet och går att tända och släcka. De nya kartlagren är till för att göra det tydligare var du kan söka anpassad skyddszon.
- Från och med i år anges block närmast brukningscentrum i fliken Karta och skiften. Gå till menyn Block och välj "Ange block närmast brukningscentrum".

 Om du som loggar in i SAM-Internet har fullmakt för flera kunder så finns det nu en ikon uppe till höger som heter "Byt kund". På det viset kan du på ett smidigt sätt byta till ett annat kundnummer.

Kom också ihåg att läsa de fel, varningar och observationer som kommer upp innan du skickar in din SAM-ansökan, så att du inte missar något viktigt.

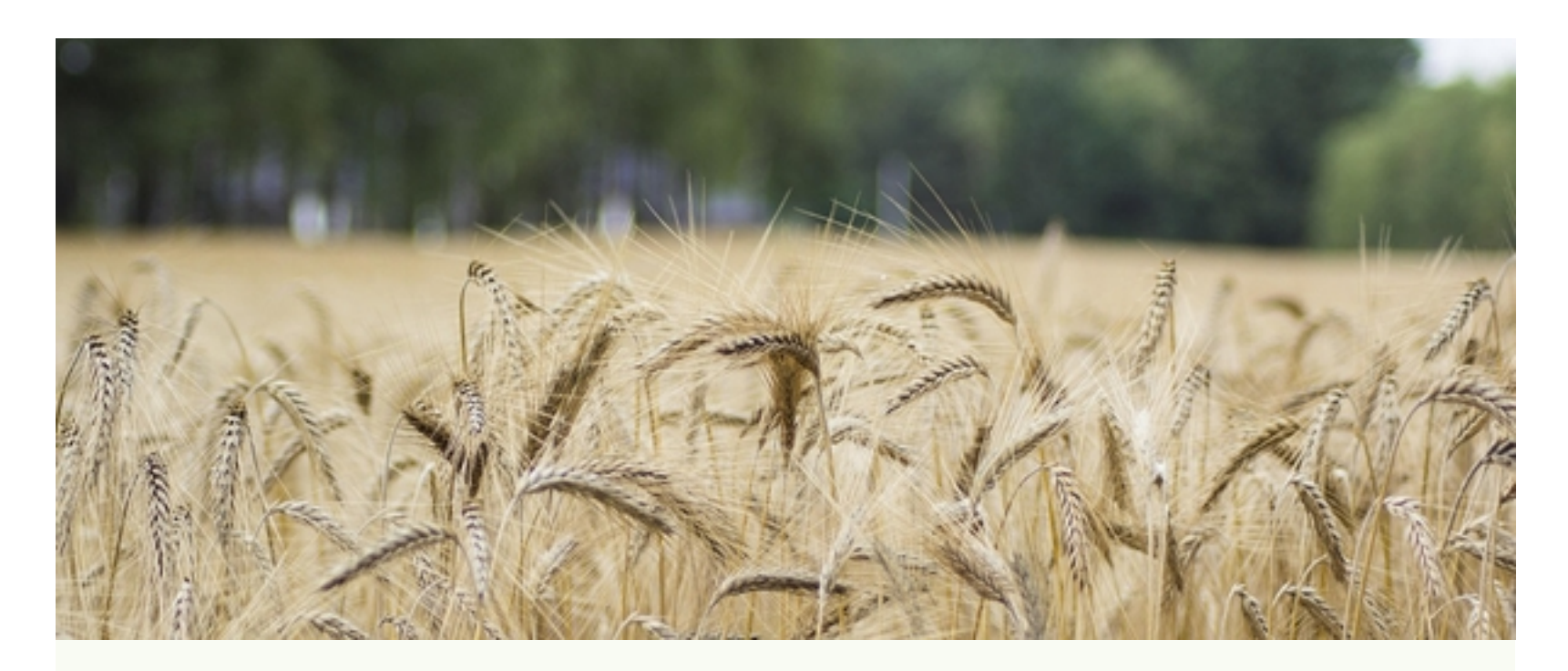

## Viktiga datum för SAM-ansökan 2024

#### 11 april

- Sista ansökningsdag för att få fullt stöd.
- Sista dag att anmäla din produktion för certifiering om du söker ersättning för ekologisk produktion.
- Sista dag att ange minst ett registreringsnummer för anläggning (hette tidigare produktionsplatsnummer) om du söker ersättning där det behövs.
- Om ett aktiebolag, handelsbolag eller annan juridisk person söker stödet till unga jordbrukare måste du skicka in underlag som visar hur ägandet är fördelat. Om du redan har skickat intygen i samband med tidigare års ansökan och fördelningen av ägandet är oförändrad, kan du istället bekräfta i ansökan att tidigare inskickat underlag fortfarande gäller.
- Om du söker stödet till unga jordbrukare måste du skicka in underlag som visar att du har lämplig utbildning eller lämplig arbetslivserfarenhet. Om du redan har skickat ett godkänt intyg i samband med tidigare års ansökan behöver du inte skicka in det på nytt.
- Om du i år söker ersättningen för precisionsjordbruk planering ska du ha en markkartering, växtodlingsplan och en växtnäringsbalans tillgänglig för kontroll senast 11 april.

### 6 maj

Sista ansökningsdag med avdrag.

## 17 juni

- Sista dag att lägga till block och skiften i ansökan.
- Sista dag att ändra eller ange fler registreringsnummer för anläggningar.
- Den här dagen ska du ha rätt att använda den mark du söker gårdsstöd för och du ska ansvara för driften.
- Sista dag att ansöka om att ta över en annan lantbrukares SAM-ansökan eller åtagande om du ska ta över delar av ett jordbruksföretag.
- Om du i år söker ersättningen för precisionsjordbruk planering ska du senast 17 juni upprätta en stallgödselanalys om du använder flytgödsel i företaget.

## 31 augusti

• Sista dag att ändra grödkod på ett skifte.

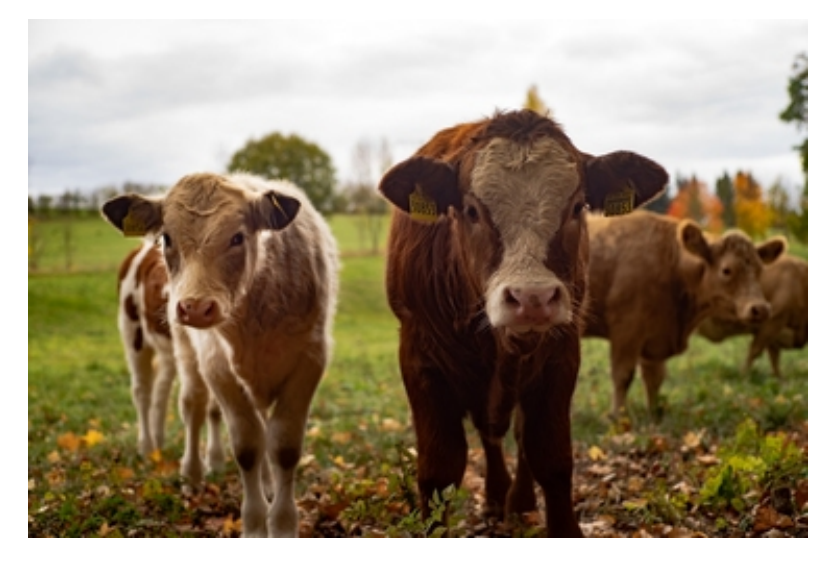

Betesförmedling

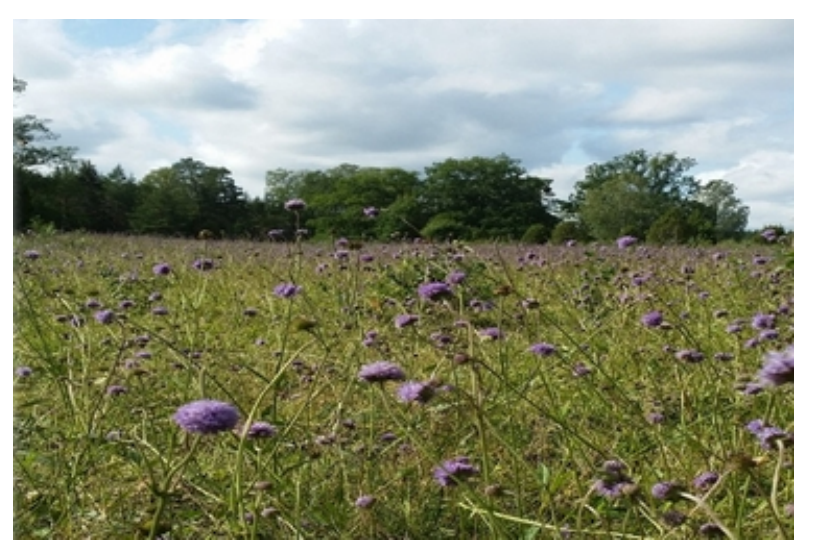

Råd om skötsel och restaurering av marker

Uppsala läns betesförmedling sammanför djurägare som söker betesmarker med markägare som har naturbetesmarker och fodermarker med vall men saknar betesdjur. Du som djur- eller markägare kan registerna dig och sedan se var det finns djur eller marker för att själv ta kontakt. Du kan då hitta en eller flera samarbetspartners som passar just dina önskemål.

Läs mer om betesförmedlingen här.

Önskar du råd om hur du kan sköta dina betesmarker, slåtterängar, brynzoner och kulturmiljöer? Nu kan du få rådgivning från länsstyrelsen.

Rådgivningen är kostnadsfri och sker på din mark. Genom rådgivning kan du få en större kunskap om markens natur- och kulturvärden och vilken skötsel som behövs.

Den kan handla om skötsel och åtgärder på naturbetesmarker och slåtterängar, pollinering, lämpliga tidpunkter för bete, igenväxning och skötsel av träd.

Läs mer <u>här</u> eller kontakta oss på rikt-odlingslandskap.uppsala@lansstyrelsen.se

# Brukarskiften - överlåta eller ta över mark, djur eller åtaganden

Om du ska ta över mark, djur eller åtaganden kan du som övertagare inkludera marken som ska överlåtas direkt i din SAM-ansökan för 2024. Det minskar risken för att utbetalningen försenas. I SAM Internet finns information om hur du lägger till djur och mark i din ansökan.

## Överlåta

 Du ska ta bort de djur och den mark som du ska överlåta ur SAM Internet innan du skickar in SAM-ansökan. Om du redan hunnit lämna in SAM-ansökan måste du senast sista ansökningsdag ändra i SAM-ansökan och ta bort de djur och den mark du överlåtit.

#### Ta över

- Du ska ha med alla djur och all mark du tar över i din SAM-ansökan.
- Du ska anmäla till din Länsstyrelse om du också tar över åtagande. Du gör anmälan senast den 17 juni på blankett som finns på Jordbruksverkets hemsida.
- Tar du över ett vallåtagande måste du redovisa i din SAM-ansökan vilka skiften du söker utbetalning för under "övriga upplysningar".

### Kom ihåg

- Efter sista ändringsdag, 17 juni, kan du endast överlåta/ta över en hel SAM-ansökan. Du gör detta genom att skicka in en blankett till Länsstyrelsen som finns på Jordbruksverkets hemsida.
- Se till att rätt personer har skrivit under blanketten. Gäller överlåtelsen exempelvis ett dödsbo, se till att skicka in fullmakt som styrker vem som får skriva under.

Läs mer om brukarskiften här.

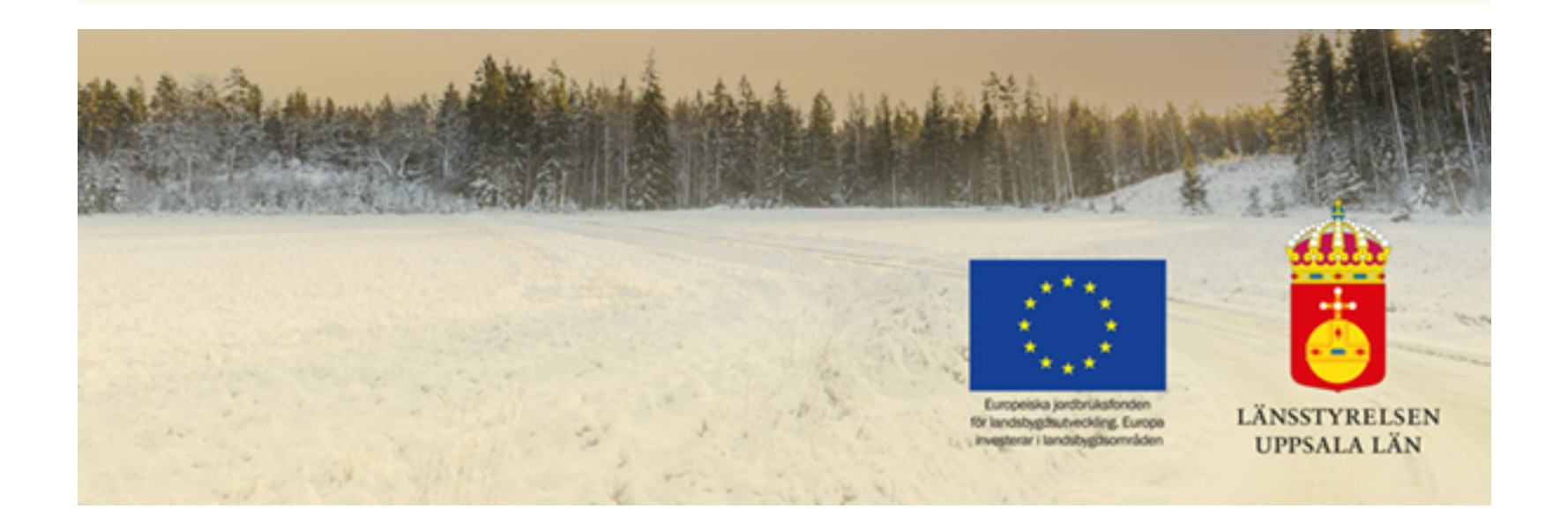

#### Landsbygdsavdelningen Länsstyrelsen Uppsala län

Telefon: 010-223 30 00 (växel) E-post: <u>uppsala@lansstyrelsen.se</u> Webbplats: <u>www.lansstyrelsen.se/uppsala</u>

Kontakta oss gärna direkt på: jordbrukarstod.uppsala@lansstyrelsen.se Så behandlar vi dina personuppgifter

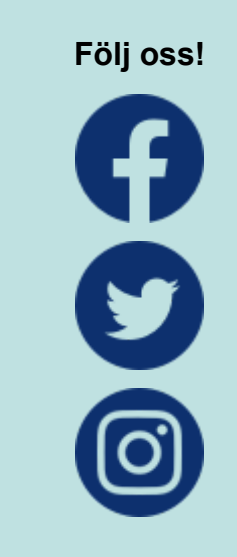

Dela utskicket | Avregistrera